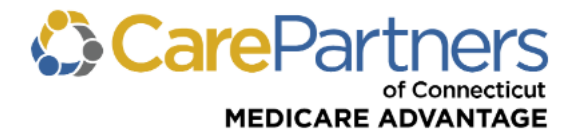

## **Quick Reference Guide: Claim Status Inquiry**

## TO CHECK THE STATUS OF, CORRECT, OR DISPUTE A CLAIM

Step 1: Log on to CarePartners of Connecticut's secure Provider portal.

Step 2: From the list of self-service options, click "CLAIMS."

Step 3: Click "Claims Inquiry, Rationale, & Adjustments" from the dropdown list.

**Step 4:** Use "SEARCH ALL" to enter any information related to the claim(s) in the search box and click "SEARCH." To refine your search, use any of the additional search options: CLAIM NUMBER, PATIENT INFO, PROVIDER INFO, or SERVICE PERIOD.

| ELIGIBILITY & BENEFITS CLAIMS REFERRALS AUTHORIZATIONS NOTIFICATIONS BEHAVIORAL HEALTH RESOURCES                                                                                                    |  |  |  |  |  |  |  |
|----------------------------------------------------------------------------------------------------|--|--|--|--|--|--|--|
| Home > Claims > Claims Inquiry, Rationale, & Adjustments Claims Status Inquiry                                                                                                    |  |  |  |  |  |  |  |
| The Claims Status Inquiry tool allows you to view two years of claims for provider for specific members. You can also use the tool to adjust or dispute eligible claims. To search for a claim, use one of the search functions below, including our freeform search to search by claim number, member Id or name, NPI, provider name, procedure code or just about any other piece of information associated with the claim. The claim search to search by claim number, the claim search to search by claim number, the |  |  |  |  |  |  |  |
| SEARCH ALL         CLAIM NUMBER         PATIENT INFO         PROVIDER INFO         SERVICE PERIOD           You can use the search below to enter any information related to your claim. When searching for multiple pieces of information at once, simply null a comma and/or space in between your search items. Click here to learn more         Click here to learn more                                                                                                    |  |  |  |  |  |  |  |
| Search for any information related to claim or claims                                                                                                    |  |  |  |  |  |  |  |
| CLEAR SEARCH                                                                                                    |  |  |  |  |  |  |  |

**Step 5:** The results will be displayed as a list of claims that matched your search criteria.

Step 6: To view the claim details, click on the claim number.

| ELIGIBILITY & BENEFITS | CLAIMS | REFERRALS | AUTHORIZATIONS | NOTIFICATIONS | BEHAVIORAL HEALT                                                                  | H RESOURCES                                                         |   |  |
|------------------------|--------|-----------|----------------|---------------|-----------------------------------------------------------------------------------|---------------------------------------------------------------------|---|--|
|                        |        |           |                | Downlo        | ad 🕹 Print 🚔 Sort By:                                                             | Start Date : Descending                                             | ~ |  |
| Patient                | Prov   | ider      | Payee          | С             | laim                                                                              |                                                                     |   |  |
|                        |        |           |                | 1             | 2345678ABC<br>Amt. Billed : \$385.00<br>Status Cat : F1                           | Amt. Paid : \$229.92<br>Status Code : 65                            |   |  |
|                        |        |           |                | 5             | Start Dt : 11/01/2023                                                             | Receipt Dt : 11/03/2023                                             |   |  |
|                        |        |           |                | Į.            | Adjusted? : NO                                                                    | Adjustable? :Adjust Claim                                           |   |  |
|                        |        |           |                | 5             | 87654321XYZ<br>lmt. Billed : \$305.00<br>Status Cat : F1<br>Start Dt : 10/16/2023 | Amt. Paid : \$174.32<br>Status Code : 65<br>Receipt Dt : 10/18/2023 |   |  |
|                        |        |           |                | ŀ             | Adjusted? : NO                                                                    | Adjustable? :Adjust Claim                                           |   |  |